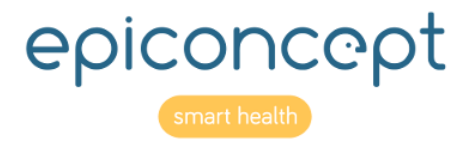

# Plateforme R

R Statistics and Reporting module for Voozanoo: Reference Sheets

December 2019

| Editor:              | EpiConcept, 47 rue de Charenton, 75012 Paris, France www.epiconcept.fr               |  |  |  |  |
|----------------------|--------------------------------------------------------------------------------------|--|--|--|--|
| Title:               | R Statistics and Reporting module for Voozanoo: Reference Sheets                     |  |  |  |  |
| Current version:     | Version 3: 12 December 2019                                                          |  |  |  |  |
| Previous versions:   | Version 1.01 (19 Nov 2015)<br>Version 1.1 (21 Dec 2015)<br>version 2 (14 Nov 2017)   |  |  |  |  |
| Applies to:          | R Statistics and Reporting module version 19w38                                      |  |  |  |  |
| License:             | Copyright © EpiConcept 2019                                                          |  |  |  |  |
| Author(s):           | Curtis Broderick                                                                     |  |  |  |  |
| Distribution:        | Public                                                                               |  |  |  |  |
| Other languages:     | Available in French                                                                  |  |  |  |  |
| Corollary documents: | Voozanoo 4 Reference Sheets                                                          |  |  |  |  |
| Other information:   |                                                                                      |  |  |  |  |
| Feedback:            | Please signal any errors or problems with this document to c.broderick@epiconcept.fr |  |  |  |  |

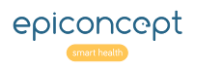

| 🖻 plateforme R | Table of Contents |
|----------------|-------------------|
|                |                   |

| ABOUT THIS DOCUMENT                                      | 2  |
|----------------------------------------------------------|----|
| TABLE OF CONTENTS                                        | 3  |
| OVERVIEW                                                 | 4  |
| GLOSSARY AND MARKDOWN                                    | 5  |
| HOME SCREEN: LIST OF ANALYSIS PLANS                      | 6  |
| AN ANALYSIS PLAN                                         | 7  |
| CREATING A NEW ANALYSIS PLAN (1 OF 2)                    | 8  |
| CREATING A NEW ANALYSIS PLAN (2 OF 2)                    | 9  |
| CALLING A PLAN FROM A VOO4 PROJECT: WIDGET <stat></stat> | 10 |
| PASSING VALUES TO YOUR ANALYSIS SCRIPT                   | 11 |
| DYNAMIC CARTOGRAPHIC DATA                                | 12 |
| ANNEX 1 INCLUDED LIBRARIES                               | 13 |

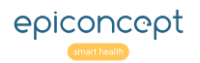

## plateforme R Overview

This document describes the organisation and use of EpiConcept's **R Statistics and Reporting module**. This application was created with Voozanoo 4 and is supported by a dedicated server running the R language and executing the scripts. The module can be used directly as an application, but is used more typically indirectly as a web service for another Voozanoo application to run statistical analysis, reporting, and cartographic data representations. This module is not accessible to all users of a Voozanoo information system (even if that system calls upon this module to produce analyses and reports). Using this module implies that the user has privileged access to his/her Voozanoo application and that he/she is a proficient R programmer.

#### **Conceptual Overview**

A Voozanoo 4 application can show a user all of its data through listings and filters (based of course on the user's access rights). However there is no built-in system to display data graphically or to mathematical analyse the data (such as statistical analyses). The idea is that one creates R scripts in this module and then, within the user's Voozanoo application, these specific scripts are called

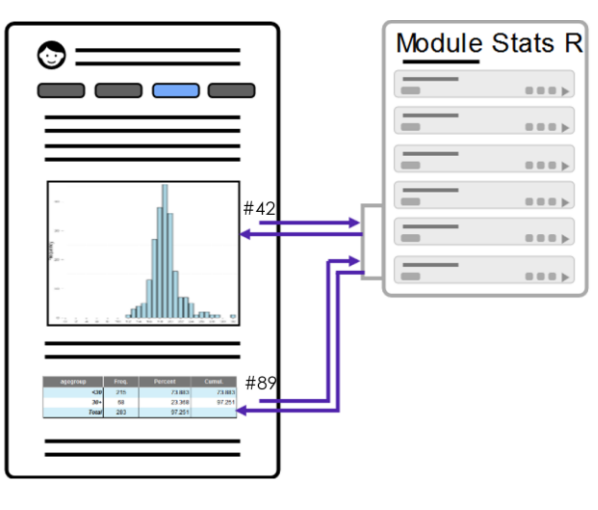

upon and executed by a dedicated R server. That means that the executing script must have access to the application and have a specific data request so that it can retrieve those data, do the processing and then return the required graphic, map, or report in html form.

In general, it works as follows. A given script such as #42 or

#89 have been pre-configured (when they were written) with a specific data request to the user's application and with specific R scripts (in this example, a graphic and a listing with calculations respectively). The page is configured in Epicraft with some text and buttons and then a call to analysis #42, some more text and then a call to analysis #89. The stats module, having access to the application's data, reads and processes the data, and then returns an html object which the page then displays.

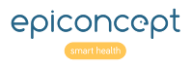

## **Glossary and Markdown**

## Glossary

**Script:** Also known as an R Script. It is written in the R language and stored in the stats module.

An Analysis: Another name for a Script

**Analysis Plan**: A grouping of R scripts. It is an analysis plan (multiple R scripts) that is executed when called from a Voozanoo application, not just a single analysis.

**Source:** The data source that the R script will need in order to execute its analysis and/or graphing. Data sources may be a Voozanoo 4 application, a third-party application, or an uploaded CSV file.

**Tag:** any keyword/s that you want to give to an Analysis Plan to help you more easily find it among the other plans in the list.

## Markdown language

M → The R application which runs your scripts will interpret the markdown language. At the beginning of every script include ``` {r echo=FALSE, message=FALSE} to indicate "read the following as the R language". Simply add the line ``` (three gave accents) to indicate "read the following as Markdown text". Then to return to R interpretation, add the line ``` {r message=FALSE}.

Find the help sheet here: *https://www.rstudio.com/wp-content/uploads/2015/02/rmarkdown-cheatsheet.pdf* 

```
```{r echo=FALSE, message=FALSE}
# This line is an R comment line
# Nothing will be displayed because R just ignores
comment lines
```
Now we are in Markdown mode. Did you notice the three
little grave accents above?
## When I use the hashtags now, they are interpreted as
headers H1, H2, H3 ...
```{r message=FALSE}
# Now we are back to R interpretation. The hashtags are
for R comments once again.
2+3
# We'll see that this expression gets evaluated and
displayed as 5.
```

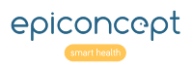

# **Example terms Home screen: list of analysis plans**

When you first enter the Stats module, you are presented with a list of the analysis plans that you have the right to access (your own or your group's plans). Each of these contains one or more analyses (R scripts) inside. When a plan is called by the user's application, all of the scripts within a given plan are executed in order.

| Poloteforme R                                                                                                    |         |
|----------------------------------------------------------------------------------------------------|---------|
|                                                                                                    |         |
| FOLA                                                                                                    |         |
| nalysis plans                                                                                                    |         |
| Search by Analysis Plan ID                                                                                                    |         |
| Ex: 4242                                                                                                    |         |
| search by tag                                                                                                    |         |
| Ex: Births                                                                                                    |         |
| Search by name                                                                                                    |         |
| Ex: Births report                                                                                                    |         |
| 422 <b>6</b> Préprod - GLASS Reports : GLASS Implementation<br>GLASS PREPROD<br>Country characteristics. Data source: GLASS Implementation questionnaire and denomina<br>questionnaire | ×13     |
|                                                                                                    |         |
| 420 - Test utilisation des exports du provider                                                                                                    |         |
|                                                                                                    |         |
| 365 - Rapport pour LFT                                                                                                    | ×       |
|                                                                                                    | epiconc |

## Explanation

## 1. Search by Analysis ID

Search for a specific Analysis Plan ID

## 2. Search by tag

Filters the displayed list to those plans that include the entered characters within their tags.

## 3. Search by name

Filters the displayed list to those plans that include the entered characters within their names.

## 4. An analysis plan

**5**. The ID number that will need to be used to call it from one's Voozanoo application.

6. A good descriptive name for the plan

7. Tags to help one easily find it in the list of plans

8. A more detailed explanation of what the plan does.

9. Open a plan to view or modify it.

**10**. Make a copy of this plan.

**11**. View a log of activity for the plan.

**12**. Run this plan. It will run each of scripts in order and output an HTML file.

**13.** Delete this Analysis Plan and all its scripts.

Inside an analysis plan, one can add or delete data sources (existing data requests or uploaded CSV files) and manage the various R scripts that comprise the plan.

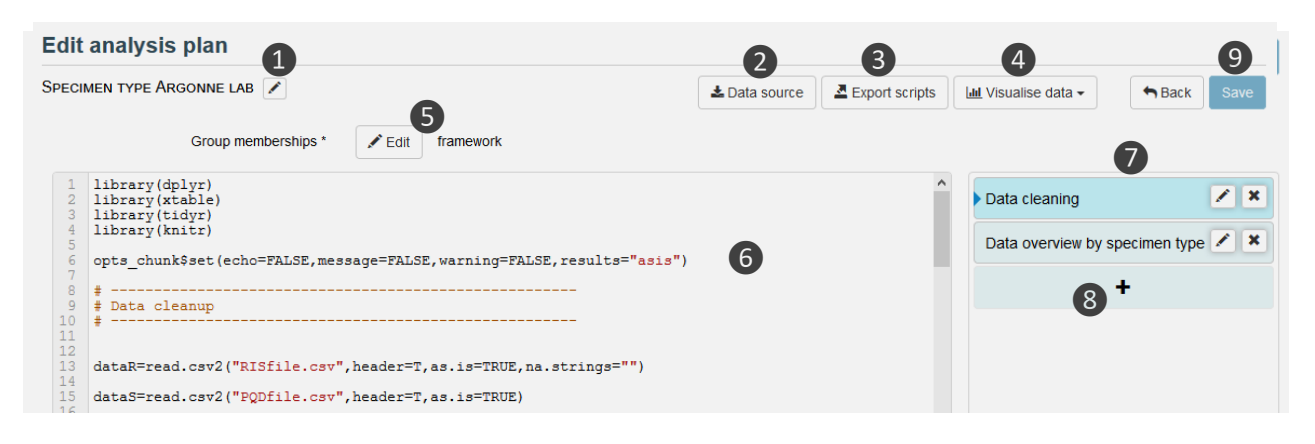

| liter le plan d'analyse                                                                                                  | Nom          | Specimen type Argonne Lab                                         |
|----------------------------------------------------------------------------------------------------|--------------|-------------------------------------------------------------------|
| CIMEN TYPE ARGONNE LAB                                                                                                   |              | ar los                                                            |
| ain                                                                                                    | Description  | Data cleaning and overview of the specimen types for Argonne lab. |
| 1 library(dplyr)<br>2 library(xtable)<br>3 library(tidyr)<br>4 library(knitr)<br>5 opts_chunk\$set(echo=FALSE,message=F; | Mots clés    | Argonne X speciment X                                             |
| <pre>8 #</pre>                                                                                                    |              | Fermer                                                            |
| <pre>15 dataS=read.csv2("PQDfile.csv",header</pre>                                                                       | T,as.isTRUE) |                                                                   |

## Explanation

#### **Buttons**

**1**. Modify the name, description, or tags of the plan. Tags cannot contain spaces.

- 2. Add, delete, or modify a data source.
- 3. Download all the scripts of this plan as a single text file.
- 4. Review any of your data sources.

Browse Data: displays the data as a table.

**Show Data Summary**: gives a statistical summary of each variable (mean, variance, number of missing, etc.)

**5. Group membership:** you can modify the group that this analysis plan belongs to.

**6. Analysis R script:** the script written in the R language that is to be executed.

**7. Analysis list:** list of the individual analyses (R scripts) which comprise the plan. When the ID of this plan is called from the user's Voozanoo 4 application, the scripts are executed in the ordered displayed (top to bottom). The results are then sent back to the application as HTML and the end-user then sees them displayed.

**8. Add:** Add another script to the plan. They can be dragged upwards or downwards to change the order of execution.

**9. Save:** Do not forget to <u>SAVE YOUR WORK</u> before returning to the home screen.

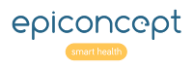

# © ploteforme R Creating a new Analysis Plan (1 of 2)

When you create a new plan, you'll need to specify if it will follow a template or not, and where the data for this plan will come from (a Voozanoo 4 application, a web service, a locally uploaded data file, or a combination of these).

|                                | 1 2 3 » |         |
|--------------------------------|---------|---------|
| Sortir Fournisseurs de données |         | Nouveau |

| Nom *            | Mon analyse                                                    |
|------------------|----------------------------------------------------------------|
| Description      | Mon premier analyse avec le R Statistics and Reporting Module. |
| 3                |                                                                |
| Modèle initial * | <ul> <li>Outbreak investigations / Study</li> </ul>            |
|                  | ⊖ Surveillance                                                 |
|                  | <ul> <li>Methodological</li> </ul>                             |
|                  | <ul> <li>Free analysis</li> </ul>                              |

## Explanation

#### 1. New

On the bottom right of the home screen, create a new Analysis Plan.

#### 2. Data sources

Displays a list of the data sources that you have to right to access.

## 3. Template

After giving your new plan a name and description, you can choose one of the standard epidemiological methods for treating data (specifically named and ordered analytical steps) or create and name your analyses freely with "**Free analysis**".

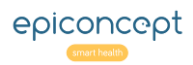

# Creating a new Analysis Plan (2 of 2)

## Explanation

Choose the data source or sources that you will need for the new Analysis Plan.

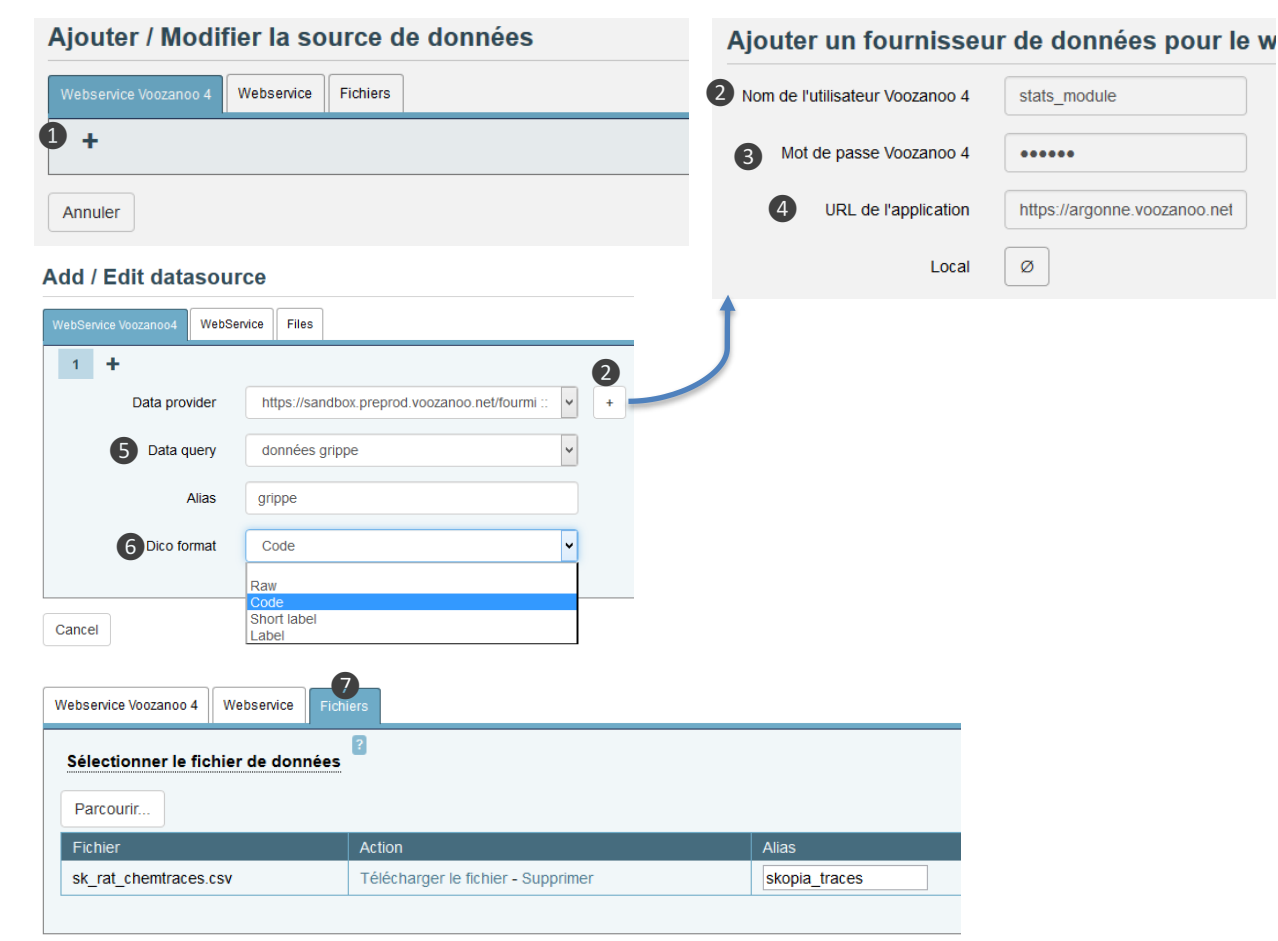

## 

### Data source: Webservice Voozanoo 4

Click the + button 1 to define a new data source. If a **Data Provider** is available, you can simply choose one from the drop-down list. For the first analysis however, you will need to add a user 2 which has the right to retrieve data. In your Voozanoo 4 application, you should have already created a specific user and role for this Stats module to use, for example a user called **stats\_module**. Enter that user's **password** 3 and the **URL** 4 of your application. **Local** is for advanced environments (typically not selected).

Once the **Data Provider** is established, that user will have access to the various exports viewable by his role and group. Select the desired Export **③** with the **Data Query** drop-down menu. Then, give this data query an **Alias** (local name) to be used in your R scripts (referenced as *alias\_name.csv*), and finally choose the form **⑤** that you want for your dictionary variables.

#### Data source: local File

You can upload CSV files 
to your Analysis plan to be used as your main data source or as an auxiliary set of data which may be needed to help process the data retrieved by the web service above. The alias will be used in your R scripts (referenced in this example as **skopia\_traces.csv**).

#### Data source: WebService

8 This can be used to allow other non-Voozanoo 4 web applications to call an analysis plan and receive its output.

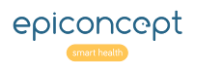

# Calling a plan from a Voo4 project: widget <stat>

Explanation

As of the writing of this guide, there is not yet a simple component in Epicraft called "graph" or "Map" to place on a page. Thus, it is by personalised properties in a **Bulk** component that an analysis is called and then displayed.

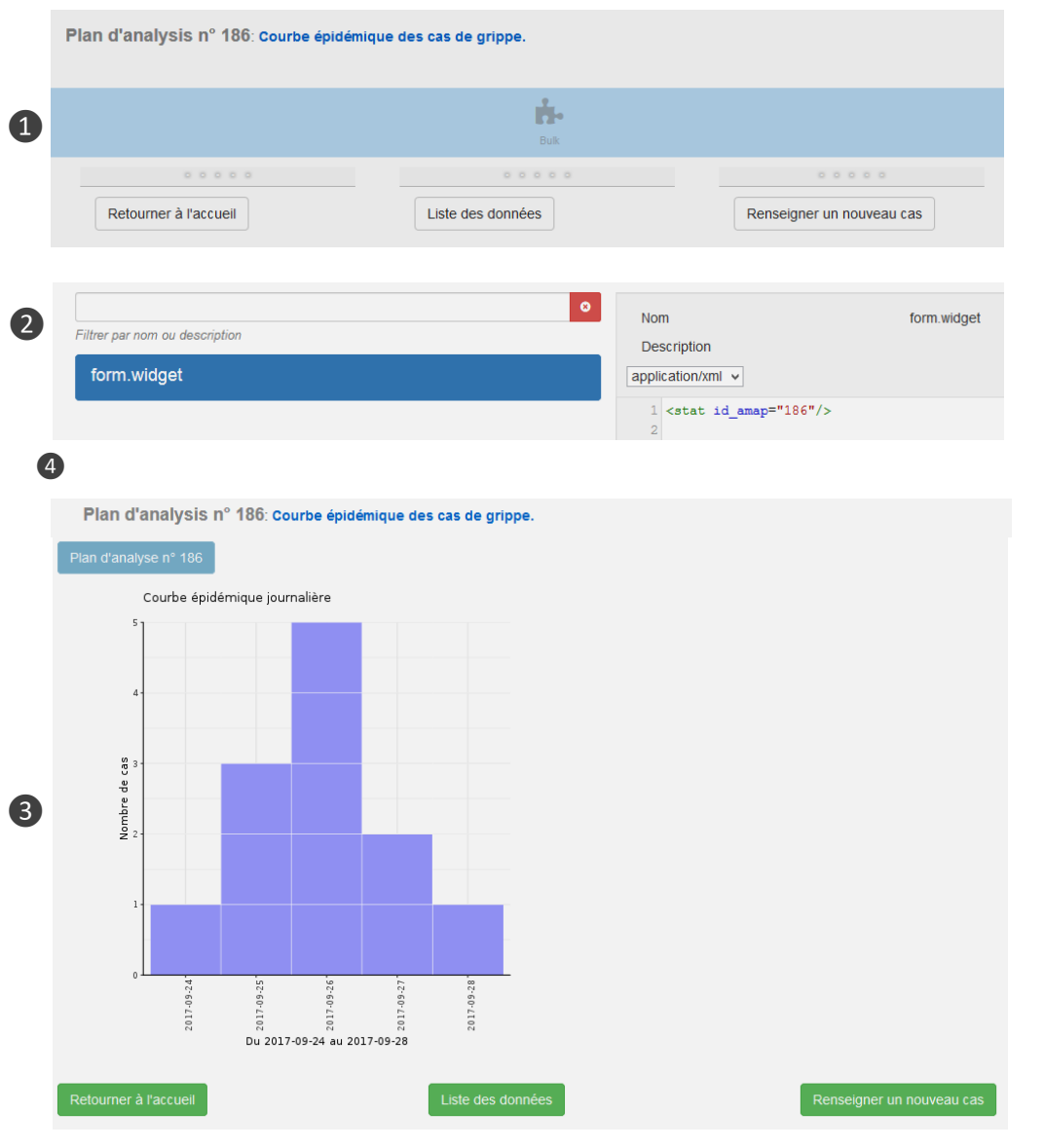

Here is an example of adding an analysis plan that makes an epidemic curve.

**1.** In Epicraft, add a bulk component to the page where you want the output of the plan to be displayed.

2. Open the personalised properties and add a new one called **form.widget**. Add the simple XML line

#### <stat id\_amap="186">

(replacing the **186** plan number with the one you have already created in the stats module and want to call).

**3.** Often, one does not want the analysis plan to start running as soon as the page displays (as there may be numerous plans to be displayed on the page). By using the following XML, you can delay its display by creating a button on the page to launch the execution of the plan.

#### <form\_row>

<br/>stat:exec186" class="btn btn-primary" label="Plan n° 186"/></form\_row>

#### <stat id\_amap="186">

<option output="html" option\_name="exec\_event" value="stat:exec186"/>
<option output="html" option\_name="update\_disabled" value="true"/>
</stat>

Again, replacing **186** by the id number of your analysis plan. When the button **(4)** is clicked, the Analysis plan will be launched and displayed.

# Passing values to your analysis script

Often, you'd like to be able to filter the data that will displayed by the plan. You can do this by passing values to an analysis R script.

|   | form dataset                                                            |               |          | appli                                | cation/xml y                                                                                                   |                                                                                                    |              |
|---|-------------------------------------------------------------------------|---------------|----------|--------------------------------------|----------------------------------------------------------------------------------------------------|----------------------------------------------------------------------------------------------------|--------------|
| 2 |                                                                         |               |          | 1<br>2<br>3<br>4<br>5<br>6<br>7<br>8 | <dataset <br="" id="&lt;br&gt;&lt;dataset id="><fiel<br><fii<br><fii<br></fii<br></fii<br></fiel<br></dataset> | "filter"><br>ata><br>lds><br>ield id="begin" type="date" default_label="Begin date" mandator<br>ield id="end" type="date" default_label="End date" mandatory="f<br>elds><br>data> | cy="<br>Tals |
| 1 | Plan d'analysis n° 1<br>Begin date<br>End date<br>Plan d'analyse n° 186 | 24<br>28      | e épidém | ique des c                           | as de grippe.                                                                                                  | <pre>3 3 4 3 3 3 3 4 3 3 3 3 4 3 3 3 4 3 4 3</pre>                                                                                                    | w"/>         |
|   | Courbe épidémic                                                         | que journalié | ère      | -0-2-0-                              | · 8 ° - 6 °                                                                                                    | <pre>11</pre>                                                                                                    | me:          |

## Explanation

**1.** In this example, we'll ask the user to enter starting and ending dates and pass those values to the analysis plan to have the plan limit which data will be graphed.

2. Add a "filter" dataset to the page's personalised properties named **form.dataset**.

| <dataset id="filter"></dataset>                                                 |
|---------------------------------------------------------------------------------|
| <metadata></metadata>                                                           |
| <fields></fields>                                                               |
| <field <="" default_label="Begin date" id="begin" th="" type="date"></field>    |
| mandatory="false"/>                                                             |
| <field default_label="End date" id="end" mandatory="false" type="date"></field> |
|                                                                                 |
|                                                                                 |
|                                                                                 |
| Set the mandatory attribute to "true" if your script requires                   |

Set the mandatory attribute to "true" if your script requires the variables to be non-null.

3. Add entry fields to the bulk and add the attribute dataset\_filter="filter" to the <stat> tag.

<form\_row>

<label dataset="filter" field="begin"/>

<value dataset="filter" field="begin" mode="rw"/>

</form\_row>

<form\_row>

<value dataset="filter" field="end" mode="rw"/> </form\_row>

<stat id\_amap="186" dataset\_filter="filter">

**4.** To use the values within your R analysis script, you will use **JSON\$params\$***xxxx* where the xxxx is the name of your variable coming from the Voozanoo application. In this example the script will use the **begin** and **end** variables to limit which data is used for the analysis.

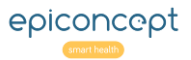

## 🖻 plateforme R

# Dynamic cartographic data

There exists a Voozanoo 4 widget called <carto> which is used similarly to the <stat> widget (p.10) but includes features that allow additional dynamic data display such as map colourisation based on aggregate data or lists of values for a given country, region, county, or town.

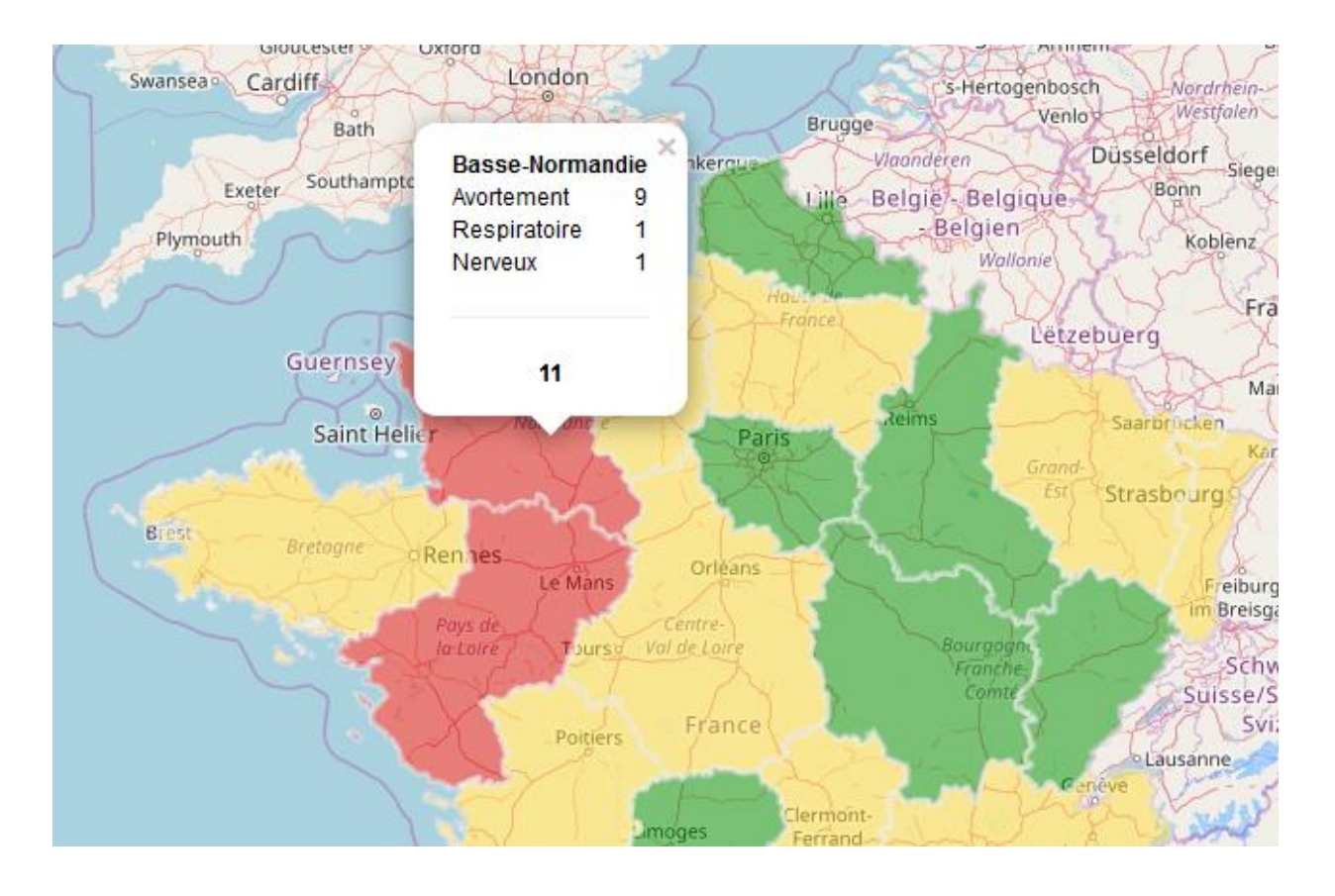

## Explanation

## Map your data

For more details on putting cartographic data displays into your Voozanoo 4 application, contact an Epiconcept project Director or your normal Epiconcept interlocutor.

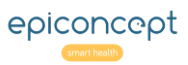

# Plateforme R Annex 1 Included libraries

The R server for Voozanoo includes the following libraries.

| abind      | compiler              | flashClust | htmlwidgets  | markdown        | plotrix          | regtest       | shiny          | timeDate    |
|------------|-----------------------|------------|--------------|-----------------|------------------|---------------|----------------|-------------|
| acepack    | cowplot               | flextable  | httpuv       | MASS            | plvr             | ReporteRs     | slam           | timeline    |
| assertthat | crayon                | foreach    | httr         | Matrix          | nng              | ReporteRsiars | sna            | timereg     |
| backports  | crayon                | foreign    | inter        | MatrixModels    | ping             | reportensjars | 5110           | timereg     |
| base       | curl                  | formatR    | igraph       | memoise         | poispline        | resnape       | snow           | timeROC     |
| base64enc  | CVST                  | Formula    | ipred        | methods         | polyclip         | reshape2      | snowfall       | timeSeries  |
| BH         | Daim                  | fracdiff   | irlba        | mfp             | polyCub          | rgdal         | sourcetools    | tinytex     |
| BiasedUrn  | data.table            | GADMTools  | ISOweek      | mgcv            | praise           | rgeos         | sp             | tm          |
| bindr      | dataframes2xls        | gdata      | iterators    | mice            | pROC             | RgoogleMaps   | SparseM        | tools       |
| bindrcpp   | datasets              | gdtools    | ineg         | mime            | prodlim          | rivernlot     | spatial        | treeman     |
| binom      | DBI                   | geosphere  | jpeg         | minqa           | produini         | rlava         | spatiat        | тсл         |
| binomioois | ddalpna               | ggmap      | Jsonnie      | MISSIVIDA       | proto            | IJAVA         | spaisial       | I SA        |
| DIT        | deldir<br>DE antina D | ggplot2    | kernlab      | Niodelivietrics | purrr            | rjson         | spatstat.utils | tseries     |
| bitops     | DEOPTIMR              | git2r      | KernSmooth   | msm             | qcc              | RJSONIO       | splines        | TTR         |
| biockrand  | devicors              | gimnet     | knitr        | muitcomp        | quadprog         | rlang         | stabledist     | utils       |
| car        | digest                | goftest    | labeling     | mvtnorm         | quantmod         | rmarkdown     | statnet.common | uuid        |
| caret      | dimRed                | gower      | lattice      | network         | quantreg         | rms           | stats          | viridis     |
| caret      | docopt                | gpclib     | latticeExtra | nlme            | R.methodsS3      | robustbase    | stats4         | viridisLite |
| caTools    | dplyr                 | gplots     | lava         | nloptr          | R.oo             | ROCR          | stringi        | whisker     |
| ССР        | DRR                   | graphics   | lazveval     | NLP             | R.utils          | rpart         | stringr        | withr       |
| checkmate  | DT                    | graphicsQC | leans        | nnet            | R6               | rpart plot    | surveillance   | vlev        |
| chron      | e1071                 | grDevices  | littler      | numDeriv        |                  |               | surventance    |             |
| chron      | ellipse               | grid       | littler      | officer         | randomForest     | rprojroot     | survival       | xisxjars    |
| class      | Epiconcepts           | gridBase   | lme4         | Openssl         | randomizeR       | RSclient      | tabplot        | XML         |
| classInt   | epiR                  | gridExtra  | Imtest       | outliers        | raster           | Rserve        | tcltk          | xml2        |
| classInt   | estimability          | gss        | locfit       | pander          | RColorBrewer     | RServerUtils  | tensor         | xtable      |
| cluster    | evaluate              | gtable     | Ismeans      | narallel        | Rcpp             | rstudioapi    | testthat       | xts         |
| ciustevai  | Expm                  | etools     | lubridate    | philatter       | RcppArmadill     | rvø           | TH data        | vaml        |
| codataala  | factowiner            | highr      | magick       | pokitest        | 0                | sandwich      | tibblo         | zin         |
| colorPamps | fPacies               |            | magniti      | pec             | 0<br>Dana Filana | sanuwich      | tidure         | ziμ         |
| colorspace | ff                    | HMISC      | mans         | pixmap          | RcppEigen        | scales        | udyr           | 200         |
| colorspace | ffhase                | htmlTable  | mantools     | pkgconfig       | RcppRoll         | scatterplot3d | tidyselect     |             |
| colorspace | induse                | htmltools  | Παρτοοίδ     | plogr           | recipes          | sfsmisc       |                |             |

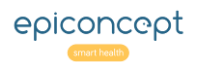